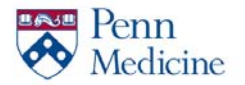

iPhone (Mobile Phone) Set Up

\*This requires both your phone and PC.

This document contains instructions on phone install, tablet install and FAQ's.

#### Web Authentication

| Secure Logon<br>for Remote Access Portal |  |  |
|------------------------------------------|--|--|
| Username                                 |  |  |
| Password                                 |  |  |
| Logon                                    |  |  |

#### \*\*\* (On PC)

#### 01. Proceed to the Penn Medicine Access Portal at <a href="https://pennmedaccess.uphs.upenn.edu">https://pennmedaccess.uphs.upenn.edu</a>

- 02. Enter your UPHS credentials
- 03. Click "Logon"

Two-factor authentication enhances the security of your account by using a secondary device to verify your identity. This prevents anyone but you from accessing your account, even if they know your password.

This process will help you set up your account with this added layer of security.

Start setup

- \*\*\* (On PC)
- 01. Click "Start Setup"
- 02. Select "Mobile phone"
- 03. Click "Continue"

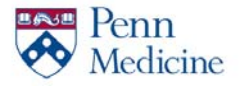

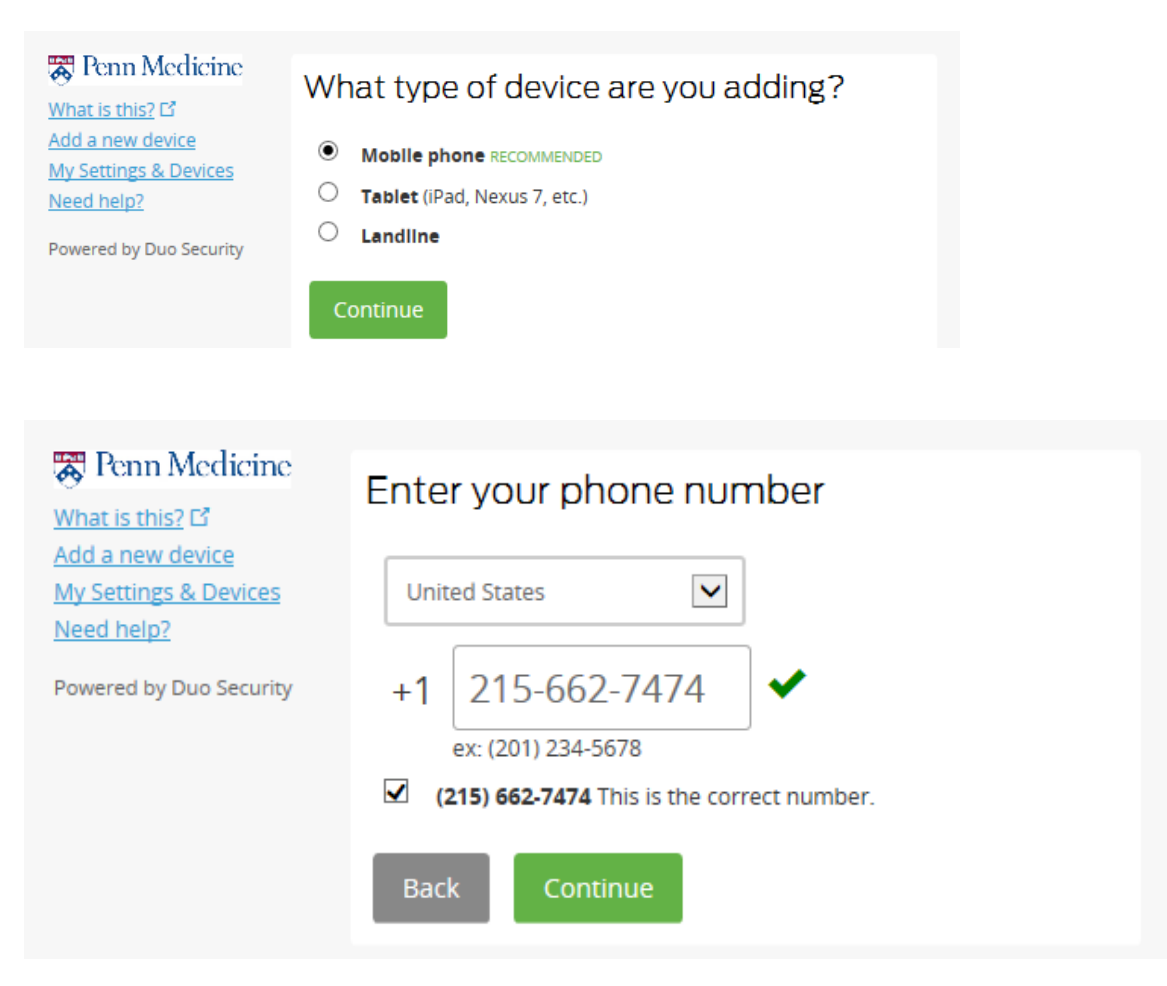

- 04. Enter your phone number
- 05. Check box "This is the correct number"
- 06. Click "Continue"

| 중 Penn Medicine<br><u>What is this?</u> 대                                          | What type of phone is 215-662-7474?                                                                               |
|------------------------------------------------------------------------------------|----------------------------------------------------------------------------------------------------|
| Add a new device<br>My Settings & Devices<br>Need help?<br>Powered by Duo Security | <ul> <li>IPhone</li> <li>Androld</li> <li>Windows Phone</li> <li>Other (and cell phones)</li> </ul> Back Continue |

- 07. Select "iPhone"
- 08. Click "Continue"

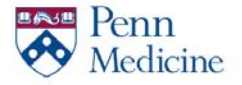

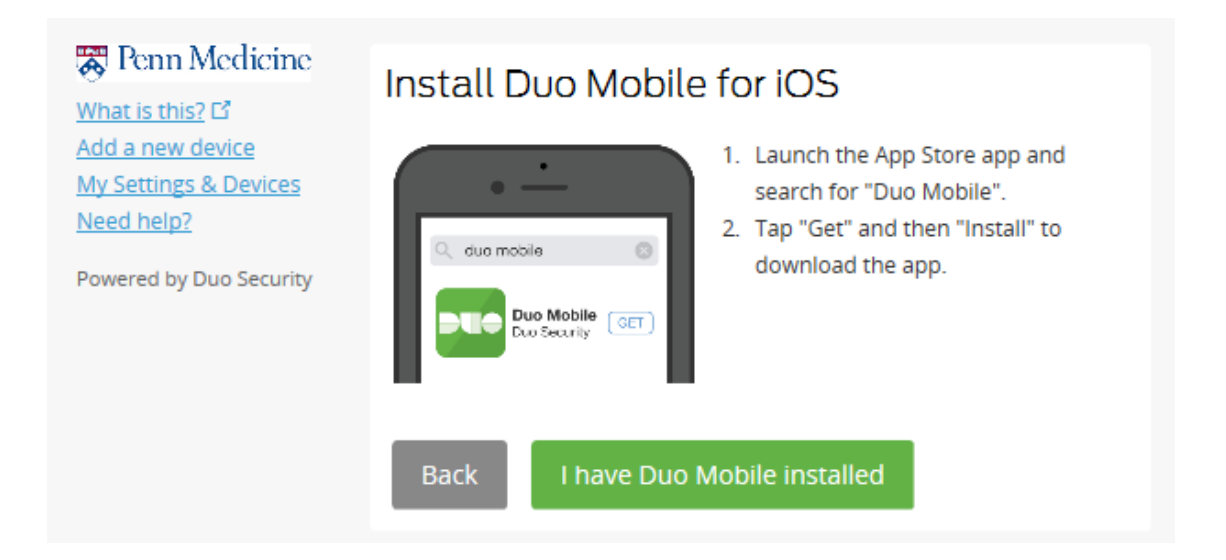

Set of instructions for the iPhone piece are below.

\*\*\* (On iPhone)

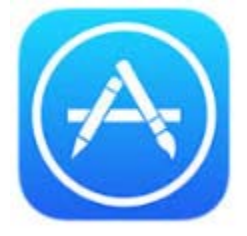

09. Open the App Store

# $\bigcirc$ duo mobile

10. Search for "Duo Mobile"

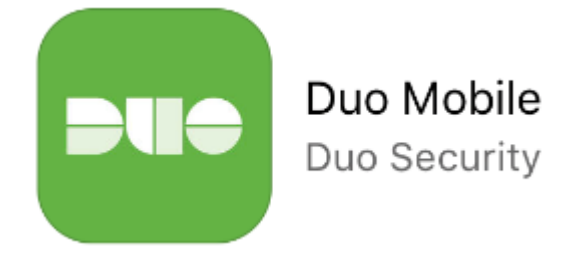

- 11. Install "Duo Mobile"
- 12. Exit the App Store

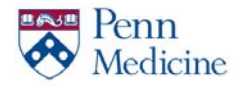

### 13. Open the Duo Mobile Application

#### \*\*\* (On PC)

14. Click "I have Duo Mobile Installed"

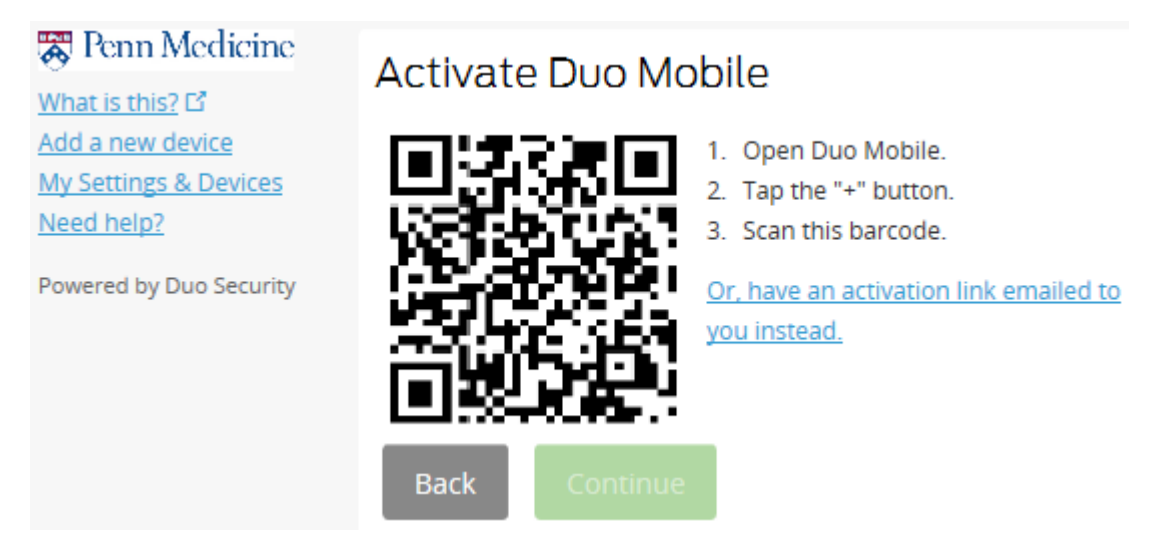

#### \*\*\* (On iPhone)

15. Inside the Duo Application, click "+" to activate your camera

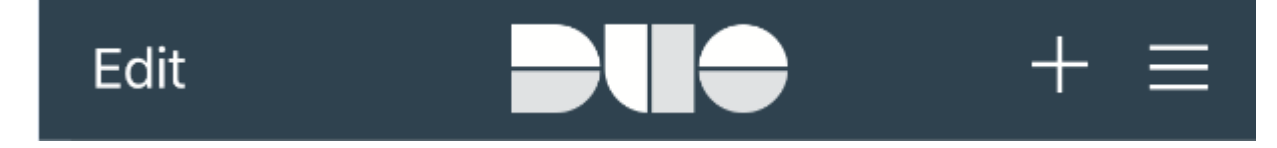

# 16. Scan the barcode presented on the PC Activate Duo Mobile

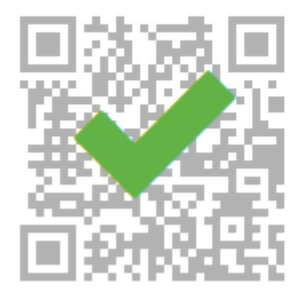

- 1. Open Duo Mobile.
- 2. Tap the "+" button.
- 3. Scan this barcode.

Or, have an activation link emailed to you instead.

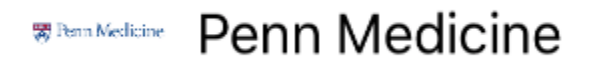

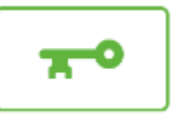

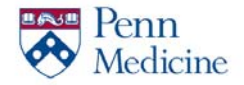

### 17. A "Penn Medicine" profile will be created within the Duo Application

| 🐺 Penn Medicine         | My Settings & Devices   |                                                                                                    |                |  |
|-------------------------|-------------------------|----------------------------------------------------------------------------------------------------|----------------|--|
| <u>What is this?</u> 다  |                         |                                                                                                    |                |  |
| Need help?              | ്ios                    | JUST ADDED                                                                                                    | Device Options |  |
| Powered by Duo Security |                         | _                                                                                                    |                |  |
|                         | + <u>Add another de</u> | vice                                                                                                    |                |  |
|                         | Default Device:         | iOS                                                                                                    |                |  |
|                         | When I log in:          | n: Ask me to choose an authentication method<br>Automatically send this device a Duo Push<br>Automatically call this device |                |  |
|                         |                         |                                                                                                    |                |  |
|                         | Saved                   | Continue to Login                                                                                                    |                |  |

#### \*\*\* (On PC)

- 18. Select a default method of communication from the "When I log in" drop-down list
- 19. Click "Continue to Login"

#### iPad/iPod Touch (Tablet)

| 😽 Penn Medicine         | What type of device are you adding? |
|-------------------------|-------------------------------------|
| <u>What is this?</u> 다  | what type of device are you adding: |
| Add a new device        | O Mobile phone RECOMMENDED          |
| My Settings & Devices   | Tablet (iPad Nexus 7 etc.)          |
| <u>Need help?</u>       |                                     |
| Powered by Duo Security |                                     |
|                         | Continue                            |

\*\*\* (On PC)

- 01. Select "Tablet"
- 02. Click "Continue"

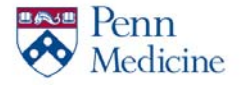

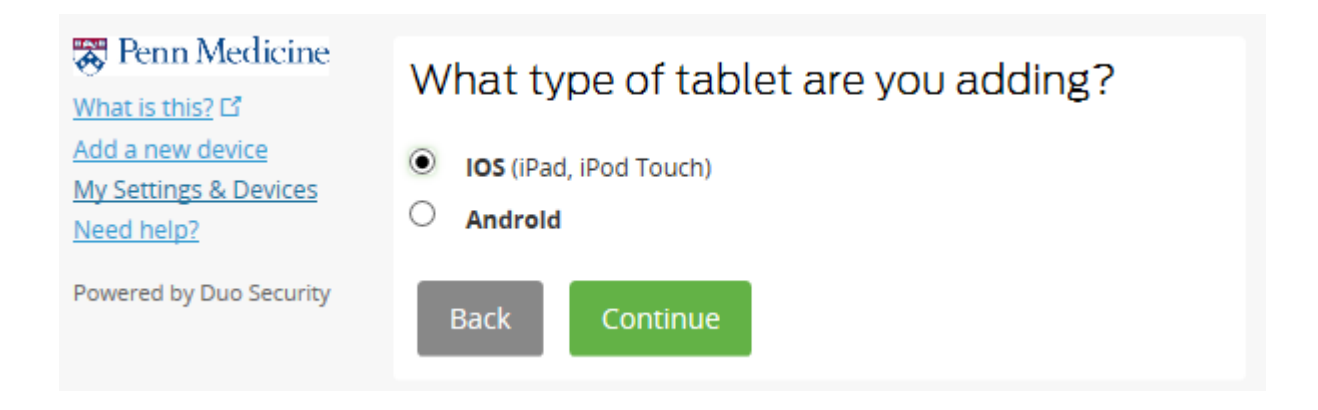

- 03. Select "iOS"
- 04. Click "Continue"

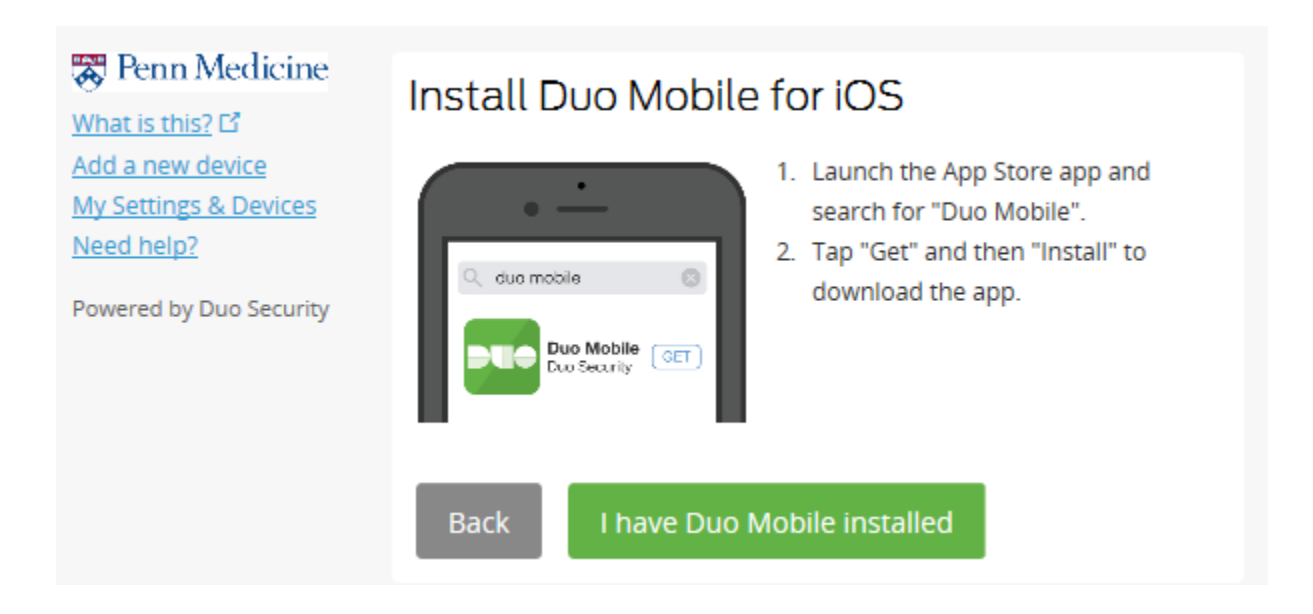

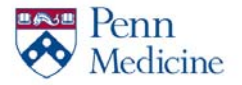

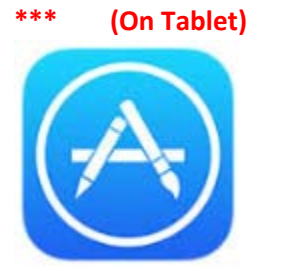

05. Open the App Store

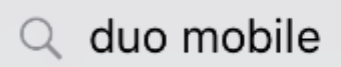

06. Search for "Duo Mobile"

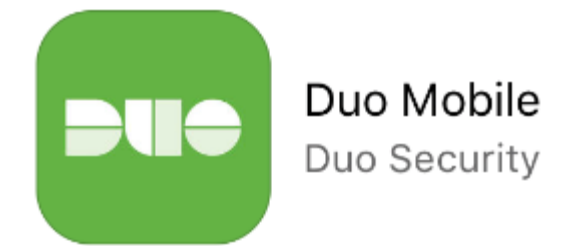

- 07. Install "Duo Mobile"
- 08. Exit the App Store
- 09. Open the Duo Mobile Application

### \*\*\* (On PC)

10. Click "I have Duo Mobile Installed"

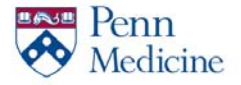

🐺 Penn Medicine

My Settings & Devices

Powered by Duo Security

What is this? 12 Add a new device

Need help?

### Web Portal\DUO Security for iOS Devices

# Activate Duo Mobile

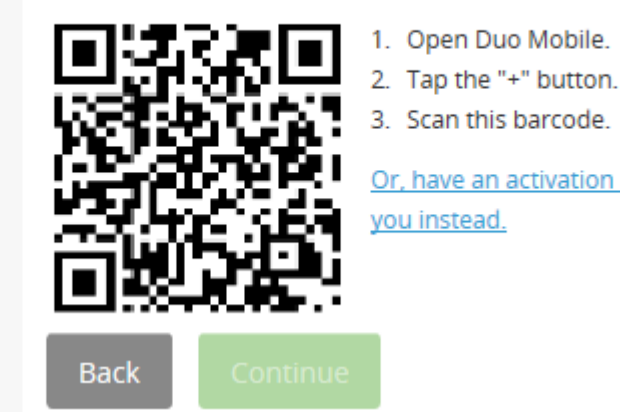

- 3. Scan this barcode.

Or, have an activation link emailed to you instead.

#### \*\*\* (On Tablet)

Inside the Duo Application, click "+" to activate your camera 11.

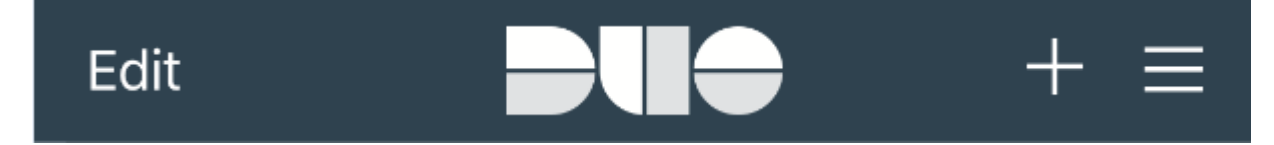

#### 12. Scan the barcode presented on the PC

### Activate Duo Mobile

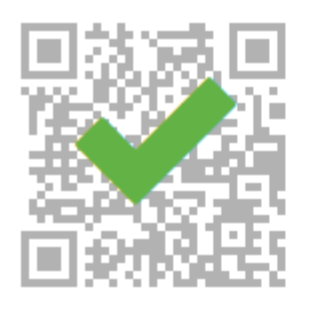

- 1. Open Duo Mobile.
- 2. Tap the "+" button.
- 3. Scan this barcode.

Or, have an activation link emailed to you instead.

Ben Medicine Penn Medicine

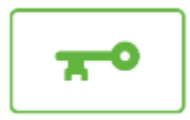

#### 13. A "Penn Medicine" profile will be created within the Duo Application

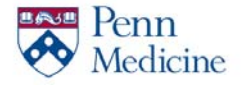

| Web Fortal (boo security for foo befields |                         |                                              |                                   |                                 |  |
|-------------------------------------------|-------------------------|----------------------------------------------|-----------------------------------|---------------------------------|--|
| 😽 Penn Medicine                           | My Settings & Devices   |                                              |                                   |                                 |  |
| What is this? 다                           |                         |                                              |                                   |                                 |  |
| Need help?                                | 🖒 iOS                   | JUST ADDED                                   |                                   | Device Options                  |  |
| Powered by Duo Security                   |                         |                                              |                                   |                                 |  |
|                                           | + <u>Add another de</u> | vice                                         |                                   |                                 |  |
|                                           | Default Device:         | iOS                                          |                                   |                                 |  |
|                                           | When I log in:          | Ask me to choose an<br>Automatically send th | authentication<br>iis device a Du | n <mark>method</mark><br>o Push |  |
|                                           |                         |                                              |                                   |                                 |  |
|                                           | Saved                   | Continue to Login                            |                                   |                                 |  |
|                                           |                         |                                              |                                   |                                 |  |

#### \*\*\* (On PC)

- 14. Select a default method of communication from the "When I log in" drop-down list
- 15. Click "Continue to Login"

### <u>FAQ</u>

#### Q: What's the difference between this portal and the VPN Client?

A: This portal does not provide Remote Desktop/SSH sessions or access to shared drives.

#### Q: Can I add multiple devices to my profile?

A: Yes, this is recommended. Once inside DUO, select the "Add a New Device" option.

#### Q: What if I'm not seeing all the Web Portal Shortcuts?

A: Please open a Service Desk ticket for resolution. They can be reached at 215-662-7474.

#### Q: What if my QR Barcode doesn't work?

A: Log into the Penn Medicine Access Portal to register your device. You will be given a new QR code during the registration process.

#### Q: What if I accidentally registered incorrect information?

A: Please open a Service Desk ticket for resolution. They can be reached at 215-662-7474. Your identity must be verified with the Service Desk Analyst before any change can be processed.

#### Q: Why is the App/Play Store asking for my credit card information?

A: Sometimes a form of payment is required to download applications. You will not be charged to download Duo Mobile.